## Stuttar skráningarleiðbeiningar fyrir PIC-Kóða

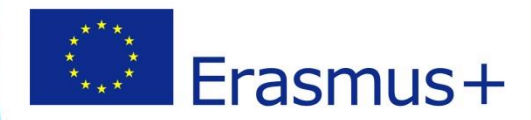

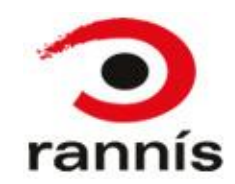

### PIC-kóði

- PIC-kóði er sérlegur einkenniskóði fyrir hverja stofnun/lögaðila.
- Einungis eitt PIC-númer þarf fyrir hverja stofnun/lögaðila, því þurfa þeir sem þegar hafa fengið úthlutað PIC-kóða ekki að sækja nýjan kóða heldur nota þann kóða sem er í gildi.
- Þar sem aðeins einn PIC-kóði skal vera fyrir hverja stofnun þá mælum við með að skráningin fari fram miðlægt, þ.e. að aðalskrifstofa eða starfsmenn sem tengjast rekstri stofnunarinnar/lögaðilans beint sjái um skráninguna.
- Mikilvægt er að hafa í huga að sá sem sækir PIC númer fyrir hönd stofnunar/lögaðila er í flestum tilfellum sá eini sem hefur aðgang að skráningunni. Það fellur því í í hlutverk þess sem skráir að uppfæra upplýsingar og hlaða inn gögnum þegar þess gerist þörf. Sá einstaklingur sem skráir PIC númerið þarf því að vera vakandi fyrir því að jafnvel þótt verkefni sem hann tengist fái ekki styrk þá getur PIC númerið verið skráð í aðrar umsóknir síðar og í tengslum við þær getur þurft að skila inn gögnum eða uppfæra upplýsingar um stofnunina/lögaðilann.
- Mikilvægt er að upplýsingar stofnunar/lögaðila séu uppfærðar í þátttakandagáttinni (participant portal) ef breytingar verða á t.d. nafni eða heimilisfangi.
- Hægt er að skrá margar stofnanir með sömu kennitölu, til dæmis leikskóla með kennitölu sveitarfélags.
- Hægt er að fletta upp hvort stofnunin þín sé þegar komin með PIC-kóða hér.

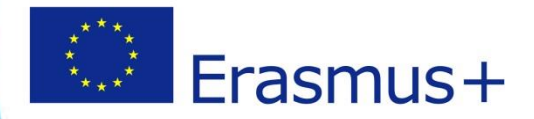

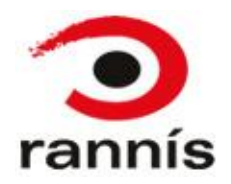

# Að sækja PIC-kóðann

- Áður en sótt er um styrk í Erasmus+ þarf að skrá stofnunina/lögaðilann sem sækir um á eftirfarandi hátt:
  - Til að sækja PIC númer þarf EU-login aðgang ef þú ert ekki með slíkan aðgang getur þú sótt hann <u>hér.</u>
  - Skráðu þig inn á þátttakandagáttina (Participant Portal) með EU-login aðganginum þínum <u>hér.</u>
  - Skráðu stofnunina þína/lögaðilann þinn inn í URF (Unique Registration Facility) til að sækja PIC-kóðann.
    - Framkvæmdastjórn ESB hefur gefið út handbók um hvernig staðið er að þessari skráningu. Handbókina má nálgast <u>hér.</u>

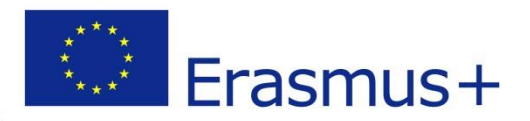

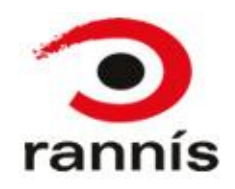

# Nokkrir punktar

- Stjörnumerkta reiti er skylt að fylla út.
- Ekki er hægt að halda áfram eða ljúka skráningu án þess að fylla út í skyldureiti.
- Sé ekki fyllt út í skyldureit koma villuskilaboð og skilaboð um hvaða upplýsingar vantar.
- Nánari upplýsingar um hvað skal skrá í hvern reit er hægt að fá með því að smella á bláa "i" hnappinn við reitinn.
- Hægt er að vista skráninguna áður en henni er lokið og opna hana aftur síðar. Það er gert með því að smella á "Save" þar sem það er í boði. Þá vistast upplýsingarnar sem búið er að skrá. Til að halda áfram með vistaða skráningu er smellt á "Resume registration" eftir innskráningu.

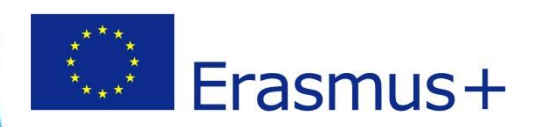

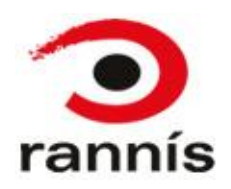

### Innskráning

Þegar þú smellir á <u>Participant Portal</u> hlekkinn opnast þessi síða:

| Contact   Legal Notice   English 👻                                                                                                    | Ef þú ert ekki þegar skráð/ur inn<br>smelltu þá hér til að skrá þig inn |
|----------------------------------------------------------------------------------------------------|-------------------------------------------------------------------------|
| Education, Audiovisual, Culture, Citizenship and Volunteering                                                                                                    |                                                                         |
| European<br>Commission Participant Portal                                                                                                    |                                                                         |
| European Commission > Education & Training > Participant Portal > Home                                                                                                    |                                                                         |
| HOME ORGANISATIONS - EXPERTS - SUPPORT -                                                                                                    |                                                                         |
| Welcome to the Education, Audio-visual, Culture, Citizenship and Volunteering Participant Portal                                                                                                    |                                                                         |
| The Participant Portal is your entry point for the electronic administration of EU-funded projects under the programmes:                                                                                                    |                                                                         |
| Creative Europe                                                                                                    |                                                                         |
| Erasmus+     Eruses for Chinese                                                                                                    |                                                                         |
| EU Aid Volunteers.                                                                                                    |                                                                         |
| If you plan to submit a project proposal under one of these programmes, or wish to participate as an independent expert, you are required to register your organisation or expert details here. For informal groups of young people, one member of the group should register, as a natural person, in the Organisation tab, on behalf of the group. In the Organisation tab you will be able to search for registered organisations. |                                                                         |
| Are you a new user?                                                                                                    |                                                                         |
| Do you already have an ECAS account?                                                                                                    |                                                                         |
| © European Communities                                                                                                    |                                                                         |
|                                                                                                    |                                                                         |
|                                                                                                    |                                                                         |

ran

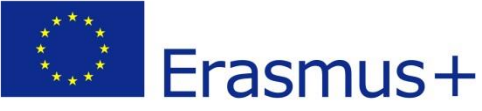

## PIC skráningin

 Þegar þú ert búin að skrá þig inn í þátttakandagáttina (Participant Portal) velur þú "Register" til að skrá nýja stofnun/lögaðila eða "My organisations" til að opna skráningu sem þú hefur begar gert

| pegal gert.                                                               | Contact   Legal Notice                                                                                                    | English 🔻     |                           |
|---------------------------------------------------------------------------|----------------------------------------------------------------------------------------------------|---------------|---------------------------|
| Education, Audiovi                                                        | sual, Culture, Citizenship and Volunteer                                                                                                    | ing           |                           |
| Commission Participant Portal                                             |                                                                                                    |               |                           |
| European Commission > Education & Training > Participant Portal > Home    |                                                                                                    |               |                           |
| HOME ORGANISATIONS - EXPERTS - SUPPORT -                                  | *                                                                                                    | 7             | Þegar þú ert búin að skrá |
| Register                                                                  |                                                                                                    |               | þig inn ættir þú að sjá   |
| We My Organisations tation, Audio-visual, Cultu                           | re, Citizenship and Volunteering Participant Portal                                                                                                    |               | nafnið þitt hér (eða það  |
| The Search ntry point for the electronic administration                   | on of EU-funded projects under the programmes:                                                                                                    |               | nafn sem skráð var í EU-  |
| Creative Europe                                                           |                                                                                                    |               | login)                    |
| Erasmus+                                                                  |                                                                                                    |               |                           |
| EUrope for Citizens     EU Aid Volunteers.                                |                                                                                                    |               |                           |
| If you also to other it a project property upday and of they are arrange  | n as with the participate as an independent events you are provided to provide                                                                                     |               |                           |
| organisation or expert details here. For informal groups of young peop    | es, or wish to participate as an independent expert, you are required to registe<br>le, one member of the group should register, as a natural person, in the Organ | nisation tab, |                           |
| on behalf of the group. In the Organisation tab you will be able $h$ sear | ch for registered organisations.                                                                                                    |               |                           |
|                                                                           |                                                                                                    |               |                           |
| Are you a new user?                                                       | Velijð "Register" til að skrá                                                                                                    |               |                           |
| Do you already have an ECAS account?                                      |                                                                                                    |               |                           |
|                                                                           | nyja stornun/logaolia                                                                                                    |               |                           |
|                                                                           |                                                                                                    |               |                           |
|                                                                           |                                                                                                    |               |                           |
|                                                                           | European Communities                                                                                                    |               |                           |

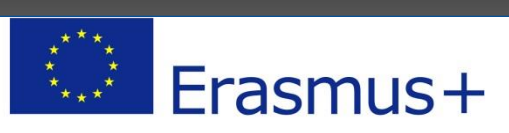

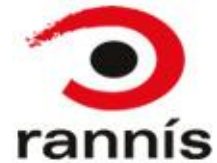

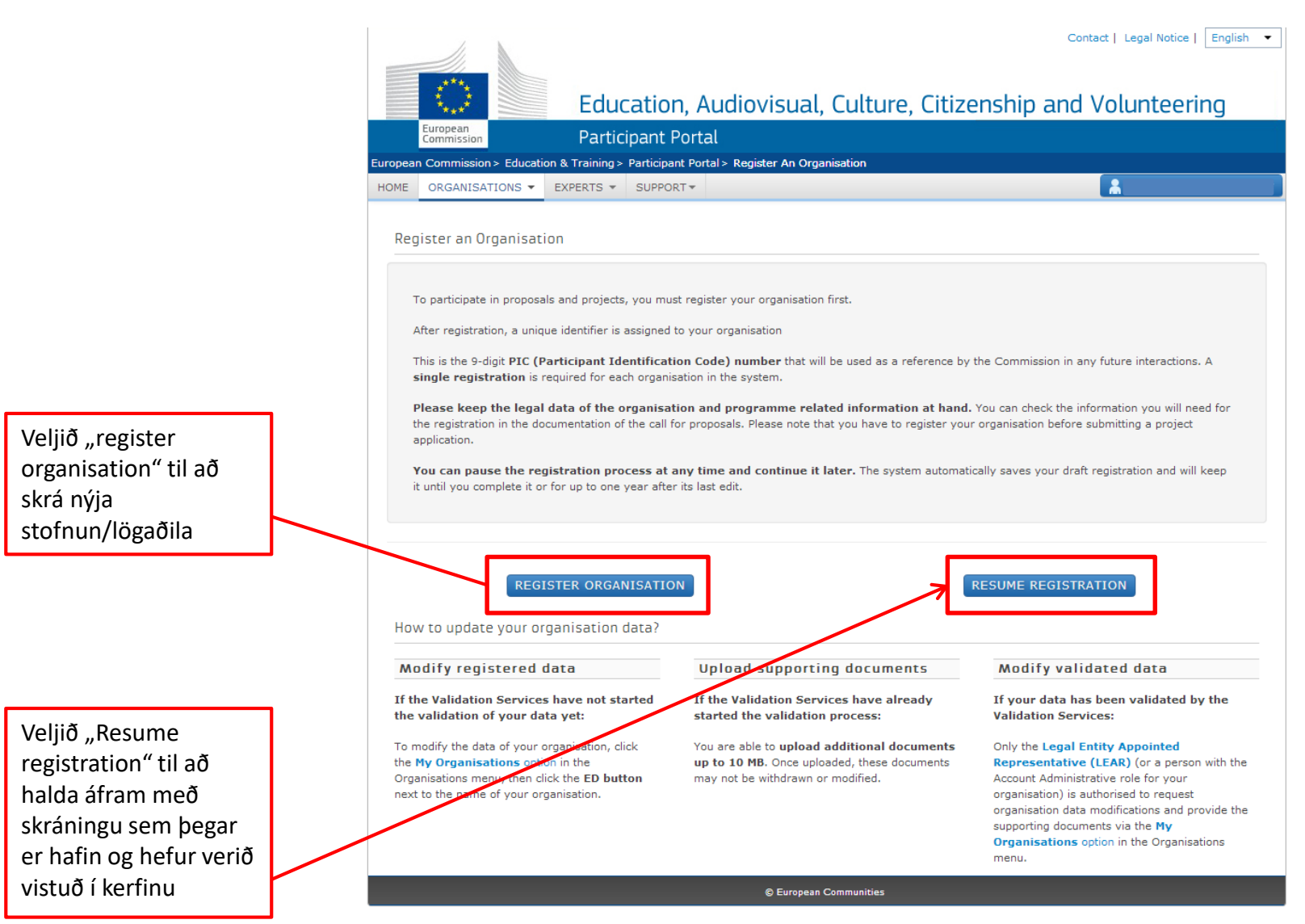

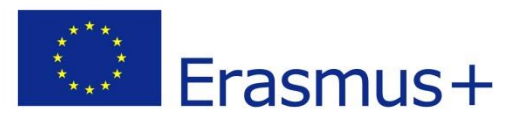

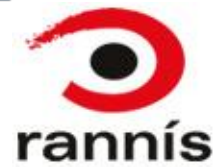

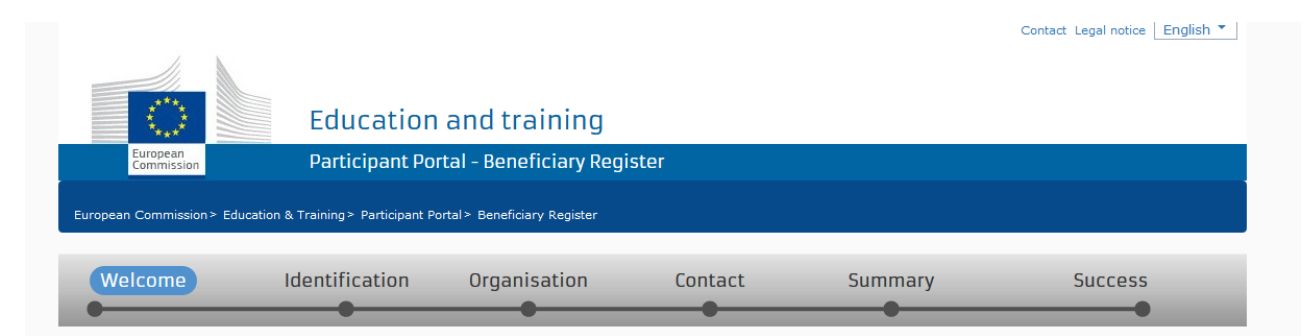

### ✔ Welcome to the Beneficiary's Register

The Registration Wizard will guide you through the process of registration.

✓ Please keep the basic legal information (Registration extract, VAT data) of the organisation at hand so you can fill in the forms quickly and correctly. ✓ The registration process normally takes about 5-10 minutes to complete. The system will automatically save the information provided during registration in case you want to exit the wizard. Your data will be restored the next time you will access the Beneficiary's Register. ✓ At the end, it will assign and display the PIC (Participant Identification Code) of your organisation.

Next >

Lestu textann hér fyrir ofan og smelltu svo á "Next"

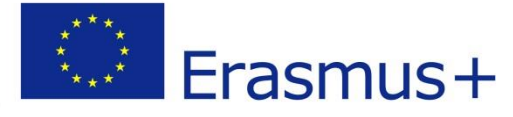

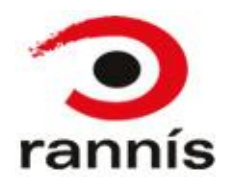

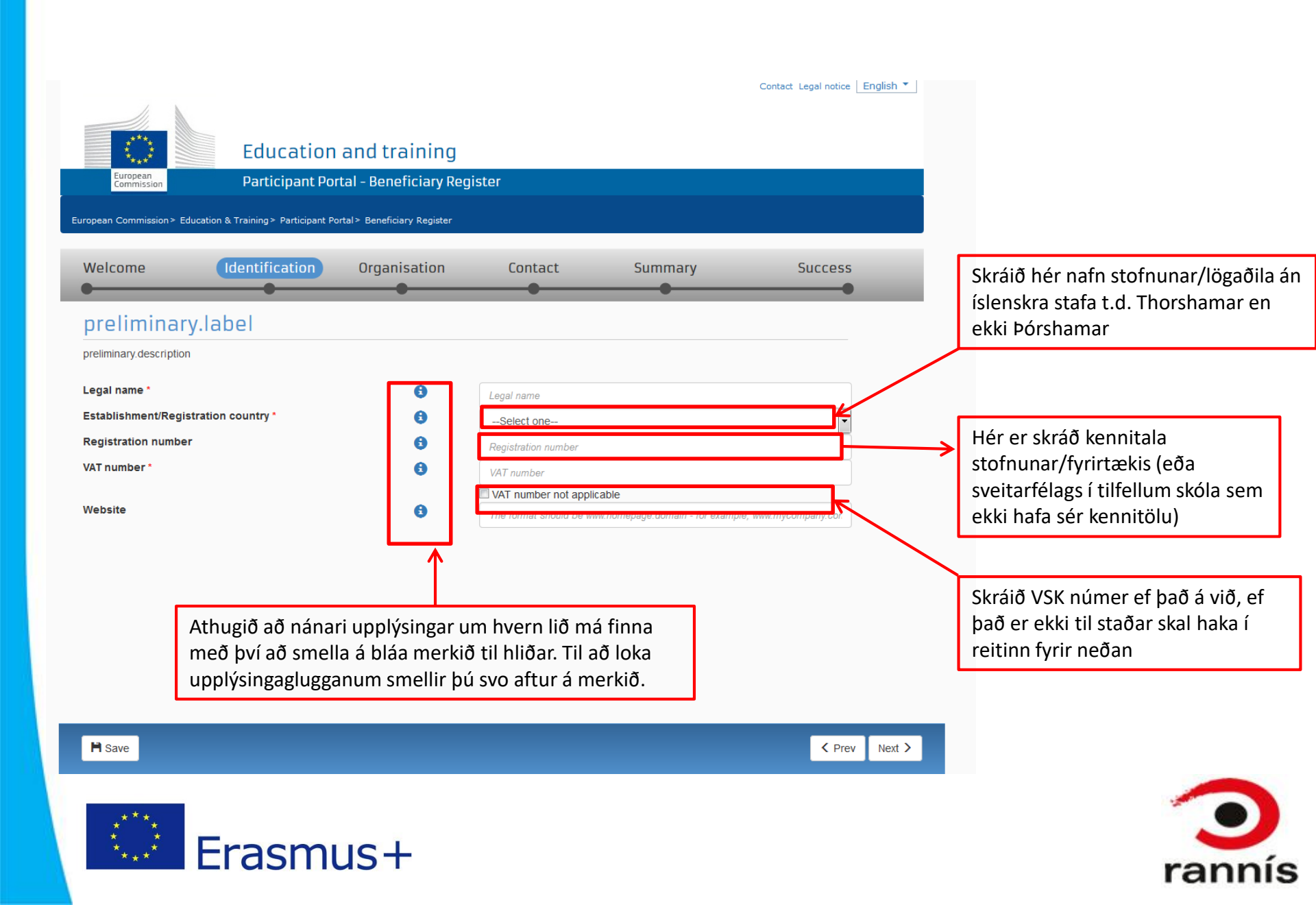

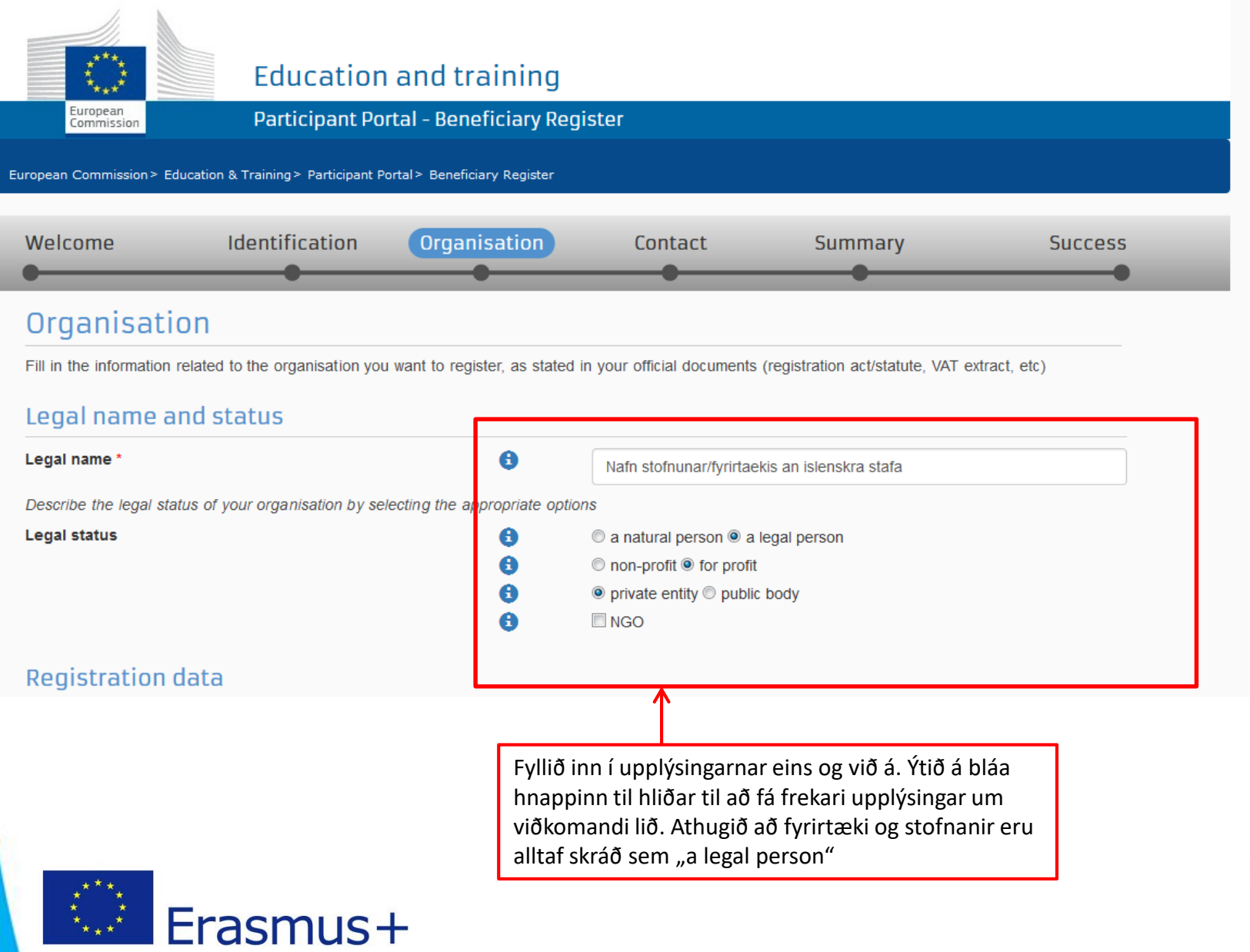

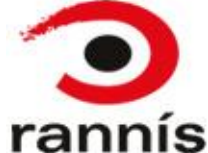

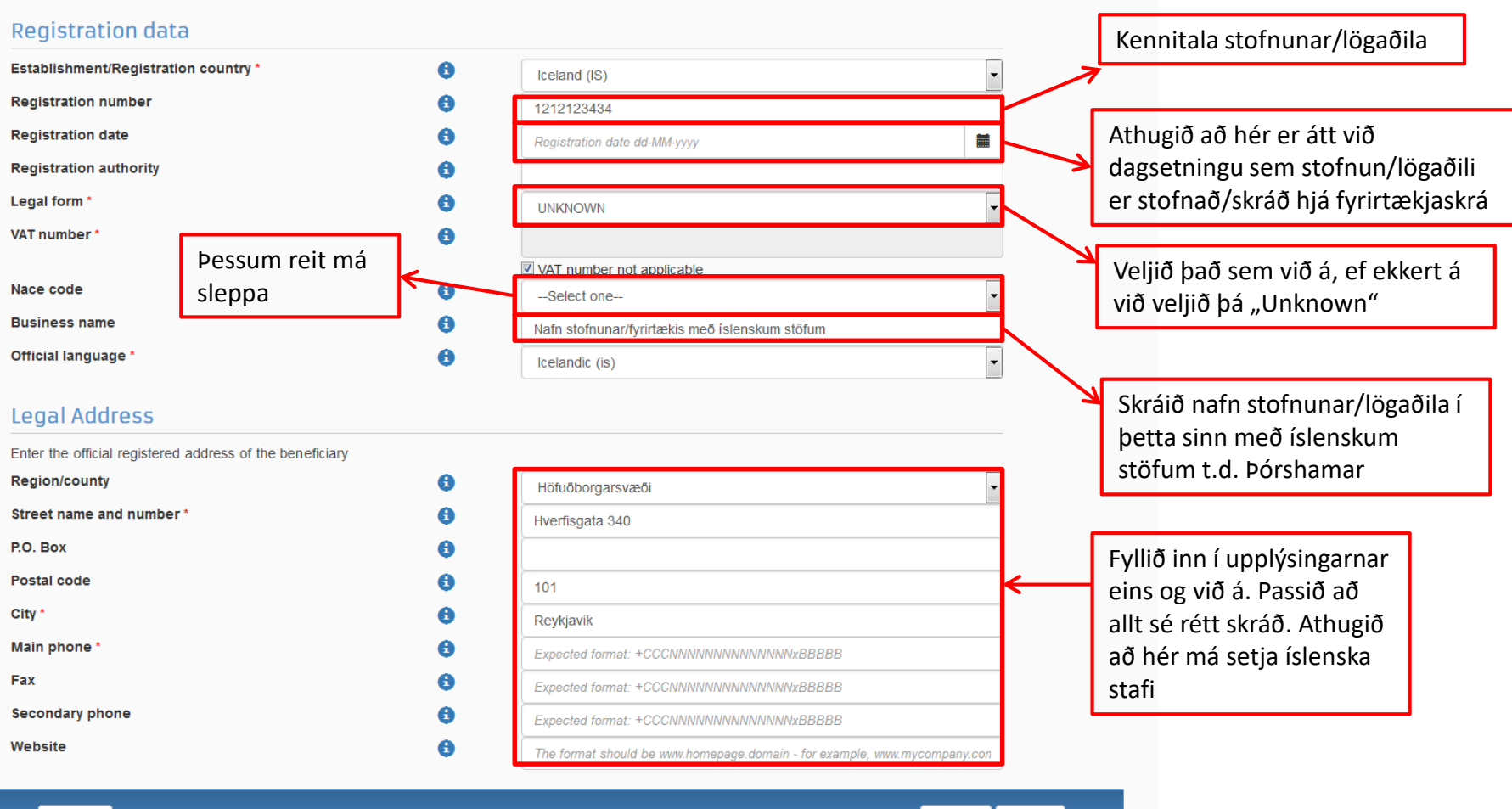

🗎 Save

Saved at: 12:11:17 05/11/2015

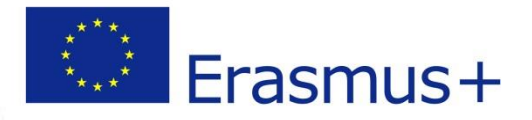

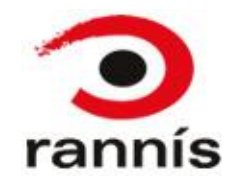

| European<br>Commission                                                                                                    | Education<br>Participant Por                                             | and training<br>rtal - Beneficiary R                        | Jegister                                                                                    |                             | Contact Legal notice English ▼ | Mikilvægt!<br>Tengiliður (contact<br>person) sem skráður er<br>hér er sá aðili sem haft<br>er samband við í<br>tengslum við<br>skráninguna, t.d. ef<br>laga þarf skráningu eða<br>skila inn fylgigögnum. |
|----------------------------------------------------------------------------------------------------|--------------------------------------------------------------------------|-------------------------------------------------------------|---------------------------------------------------------------------------------------------|-----------------------------|--------------------------------|----------------------------------------------------------------------------------------------------|
| European Commission > Educa                                                                                                    | tion & Training > Participant Po                                         | ortal≻ Beneficiary Register                                 |                                                                                             |                             |                                | Það er því mikilvægt að                                                                                                    |
| Welcome                                                                                                    | Identification                                                           | Organisation                                                | Contact                                                                                     | Summary                     | Success                        | hefur EU-login<br>aðganginn að kerfinu                                                                                                    |
| Contact info                                                                                                    | rmation                                                                  |                                                             |                                                                                             |                             |                                |                                                                                                    |
| Until the <u>LEAR of the org</u><br>about the actions to do.                                                                                | <u>anisation</u> has not been vali<br>You have the so-called <u>Self</u> | dated, the Commission v<br><u>-Registrant role</u> on the F | vill use this information to con<br>Participant Portal.                                     | tact you and send automatic | e-mail notifications           |                                                                                                    |
| Contact person                                                                                                    | I.                                                                       |                                                             |                                                                                             |                             |                                | Athugið að hér koma                                                                                                    |
| Is Eyrun SIGURDARDOT<br>Title<br>Position in the organise<br>Department<br>Professional e-mail *<br>Gender *<br>Last name *<br>First name * | TIR the contact person?                                                  | 8                                                           | Yes      No     Sigurdardow Male     Sigurdardoottir     Eyrun     Change personal informed | ation                       |                                | sjálfkrafa inn<br>upplýsingar sem<br>skráðar eru í EU-login<br>en best er ef<br>tengiliðurinn sem<br>skráður er hér sé sá<br>sem hefur aðganginn<br>að skráningunni.                                     |
|                                                                                                    |                                                                          |                                                             | Change personal informa                                                                     | allon                       |                                |                                                                                                    |

### Address

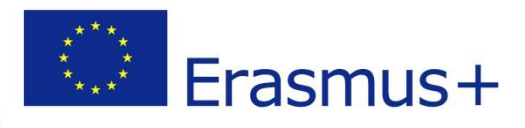

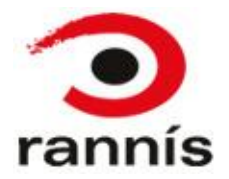

### First name \* Eyrun Change personal information Address 8 Use the existing organisation's address? Yes No Street name and number \* P.O. box 0 Ef þessar upplýsingar eru 8 Postal code þær sömu og eiga við um City \* stofnunina/lögaðilann sem Country \* • --Select one-skráð var áður þá má haka Region/county --Select one-við "yes" hér Phones Use the existing organisation's phone numbers? Yes No Main phone \* 8 Expected format: +CCCNNNNNNNNNNNNNNxBBBBB Fax 8 Expected format: +CCCNNNNNNNNNNNNNNSBBBB Secondary phone 8 Expected format: +CCCNNNNNNNNNNNNNSBBBBB 🗎 Save Next > Prev Saved at: 12:16:10 05/11/2015

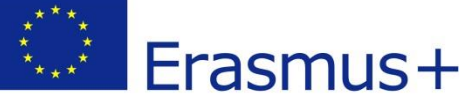

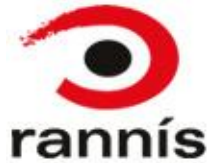

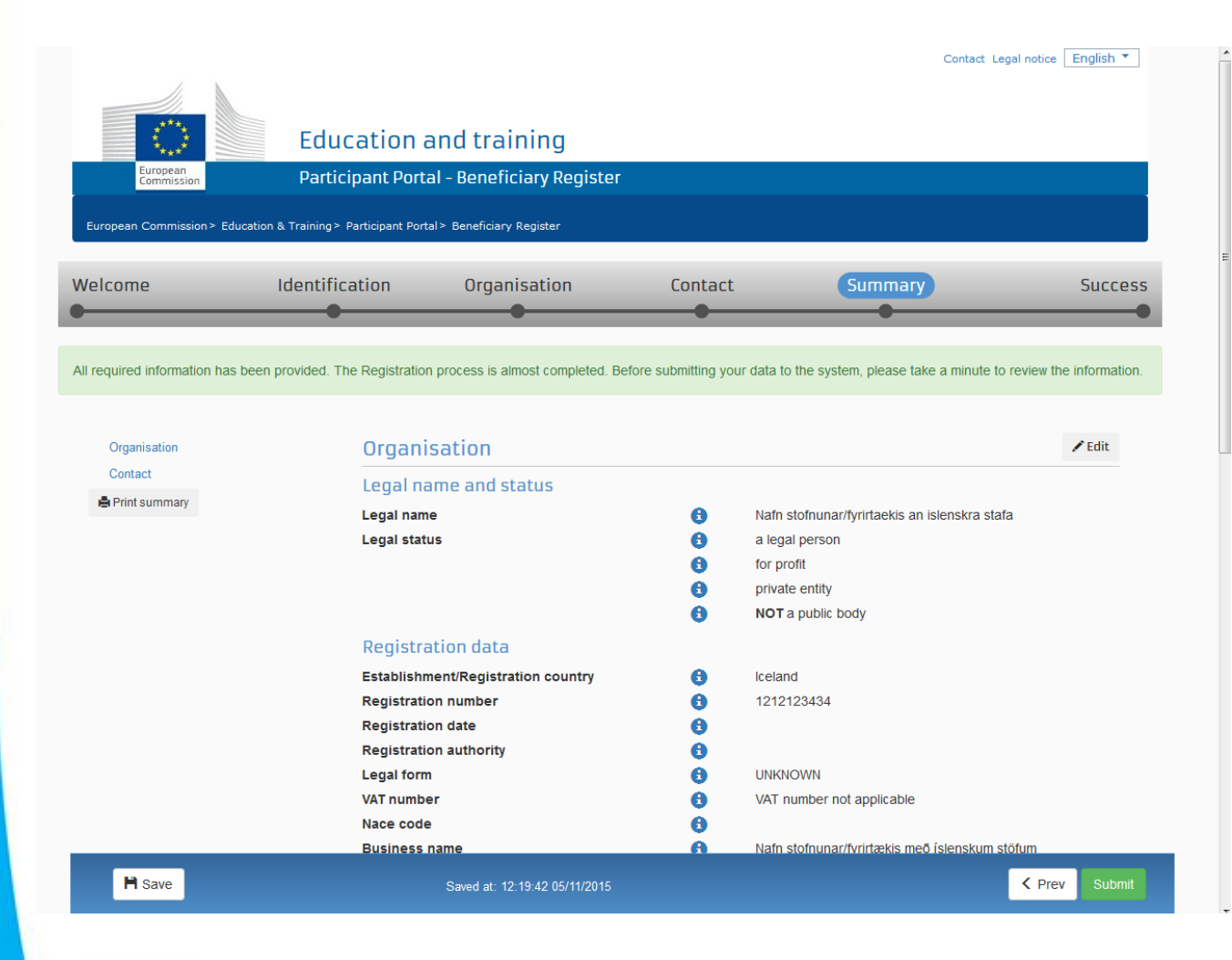

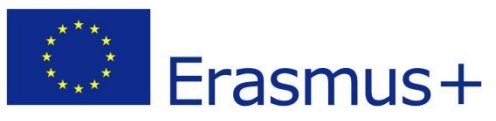

Farið vel yfir upplýsingarnar sem hafa verið skráðar, ef villa er í skráningunni smellið þá á "edit" og leiðréttið.

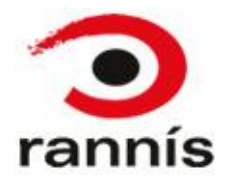

### P.O. Box Θ Postal code 8 101 City 8 Reykjavik 8 +3544556677 Main phone Fax 8 0 Secondary phone 8 Website Contact 🖍 Edit Is the contact person? Is Eyrun SIGURDARDOTTIR the contact Yes 8 person? Establishment/Registration country Iceland 8 Title Ms Position in the organisation Department Þegar búið er að Professional e-mail eyrunsi@hotmail.com 8 Gender Female fara yfir Last name SIGURDARDOTTIR upplýsingarnar First name Eyrun smellir þú á Address "Submit" Hverfisgata 340 Street name and number P.O. box 8 8 Postal code 101 City Reykjavik Country Iceland Region/county Höfuðborgarsvæði Phones Main phone 8 +3544556677 Fax 8 Secondary phone 8

Prev

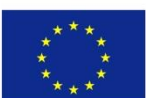

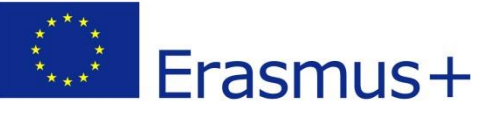

🗎 Save

Organisation

Print summary

Contact

0 rannís

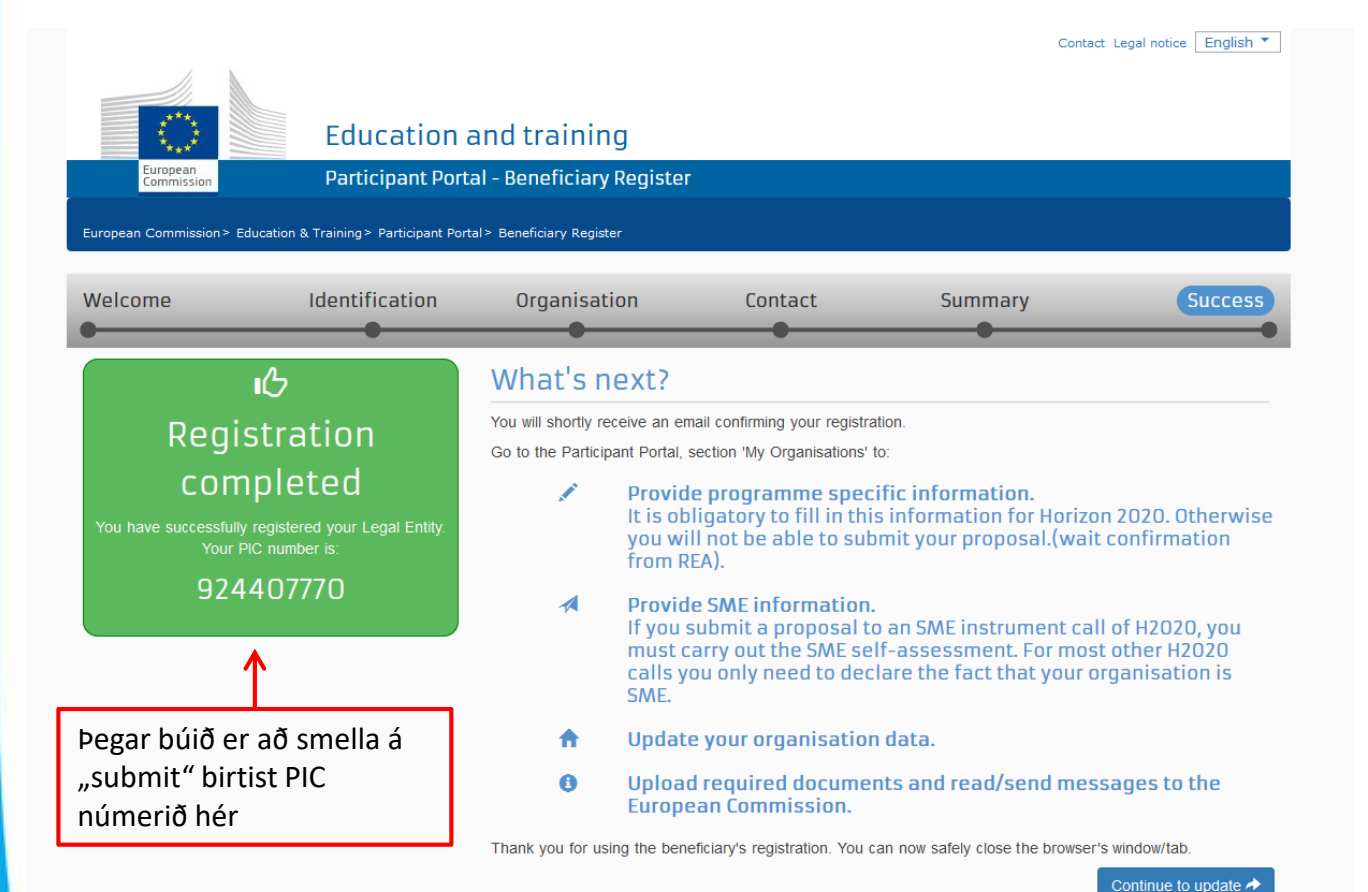

Athugið að með skráningunni geta þurft að fylgja ýmis gögn. Þeim er hægt að hlaða inn strax með því að smella á "continue to update" eða loka skráningunni hér og bæta skjölunum inn síðar

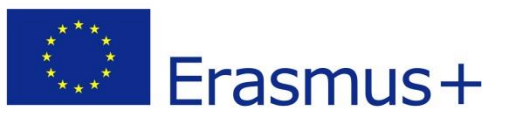

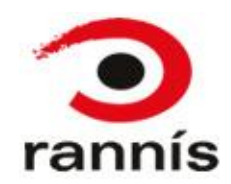

### Fylgigögn fyrir staðfestingu PIC

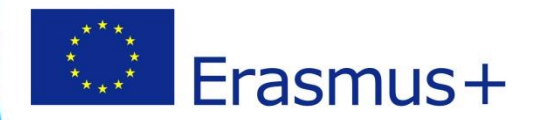

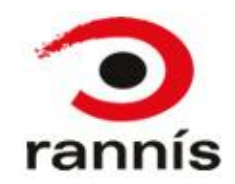

# Staðfesting stofnunar

- Til að hægt sé að staðfesta tilvist stofnunar/lögaðila þurfa að fylgja ákveðin gögn.
- Gögnin þarf að setja inn í þátttakandagáttina eftir að stofnunin hefur verið skráð.
- Athugið að þetta má gera eftir að umsókn hefur verið skilað.

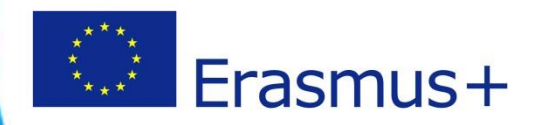

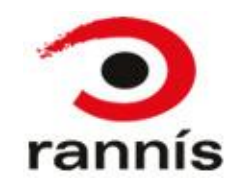

# Fylgigögn

- Athugið að ekki þarf að skila öllum gögnunum sem hér eru listuð heldur bara þeim gögnum sem eiga við um ykkar stofnun/lögaðila. Allir þurfa að skila þeim gögnum sem eru í lið 1 og 2 hér fyrir neðan og flestir ættu að skila eyðublaðinu í lið 4.
- 1. Í fyrsta lagi þarf að fylla út <u>formlega staðfestingu</u> á lagalegri stöðu stofnunar/fyrirtækis (Proof of legal status) undirritað og stimplað af löggildum fulltrúa stofnunar/fyrirtækis.
- 2. Staðfestingunni verður að fylgja vottorð frá Fyrirtækjaskrá um skráningu stofnunar/fyrirtækis (certificate of registration). Athugið að þessi gögn geta verið til hjá stofnuninni/fyrirtækinu, séu þau ekki til staðar þar má nálgast þau hjá Fyrirtækjaskrá. Vottorðið ætti að vera á ensku og stimplað og undirritað af fulltrúa Fyrirtækjaskrár.
- 3. Skólar og leikskólar sem ekki eru með kennitölu heldur starfa undir kennitölu sveitarfélags þurfa að auki að skila stuttri skriflegri staðfestingu á því að skólinn sé starfræktur undir stjórn sveitarfélagsins. Þessi staðfesting ætti að vera undirrituð og stimpluð af lögmætum fulltrúa sveitarfélagsins.
- 4. Einnig er æskilegt að fylla út formlegt <u>evðublað með bankaupplýsingum</u> (Financial Identification) en skylda er að skila þessum upplýsingum hljóti verkefni styrk. Athugið að í þetta eyðublað ætti að vera stimplað og undirritað af fulltrúa bankans (gjaldkeri) og undirritað af handhafa reikningsins.
- 5. Þær stofnanir/lögaðilar sem eru með VSK númer þurfa að skila staðfestingu á því frá Ríkisskattstjóra.
- 6. Lögaðilar sem eru með minna en 50% fjármögnun frá opinberum aðilum og sækja um styrk að upphæð 60.000 evrur eða meira þurfa að auki að hlaða inn frekari gögnum um fjárhagsstöðu (Financial capacity), s.s. afrit af ársreikningi síðasta árs.

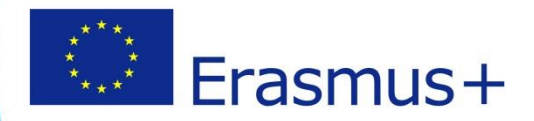

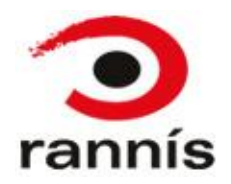

# Að hlaða inn fylgigögnum og/eða breyta skráningu

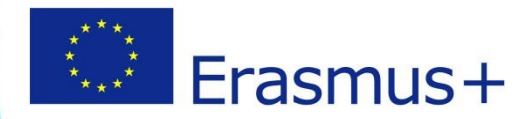

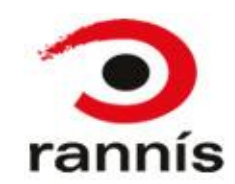

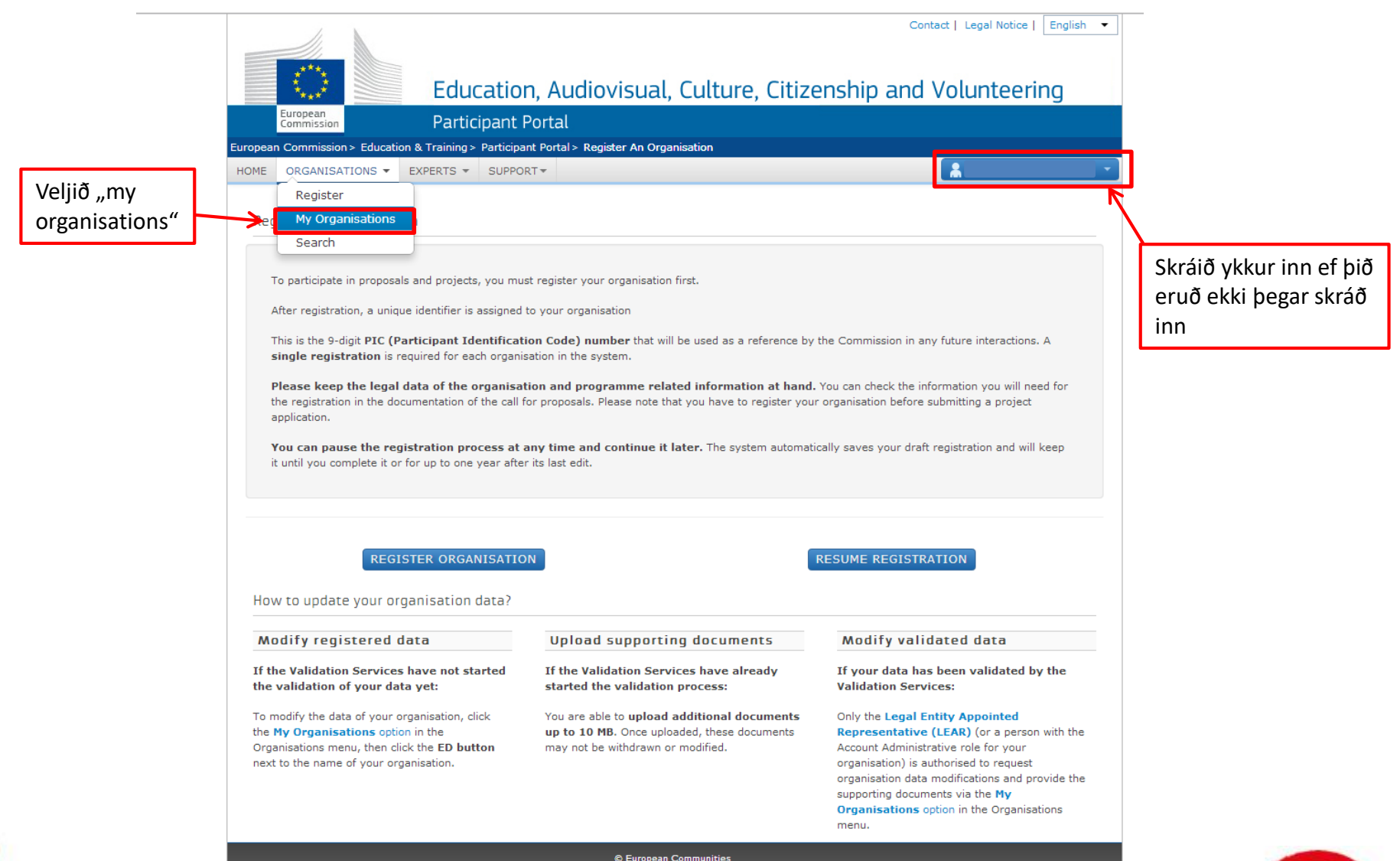

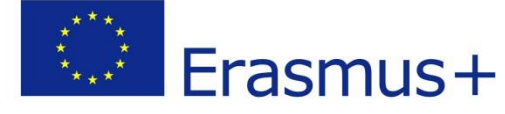

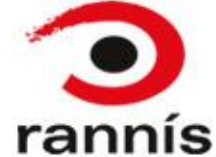

|                                           | European<br>Commission                                                          | Educ.<br>Partici                                                                                    | ation, A<br>pant Porta | udiovisual, (          | Culture, Citizenshi                                                                               | Contact   Legal Notice                                 | English • |                                                                                     |
|-------------------------------------------|---------------------------------------------------------------------------------|----------------------------------------------------------------------------------------------------|------------------------|------------------------|---------------------------------------------------------------------------------------------------|--------------------------------------------------------|-----------|-------------------------------------------------------------------------------------|
| Europea<br>HOME                           | an Commission > Education                                                       | & Training > F                                                                                      | Participant Port       | al > My Organisations  |                                                                                                   | *                                                      | •         |                                                                                     |
| My                                        | / organisations                                                                 |                                                                                                    |                        |                        |                                                                                                   |                                                        |           |                                                                                     |
| Show                                      | EGEND VO View Organ                                                             | PIC                                                                                                 | Modify Organisi        | ations OP View Propose | als OR View Roles VP View Profile                                                                 | e<br>Search                                            |           |                                                                                     |
| LE<br>Show<br>NAM<br>Halla                | EGEND VO View Organ<br>w 10 v entries<br>ME æri                                 | PIC<br>947038452                                                                                    | Modify Organis.        | op View Propose        | OR View Roles VP View Profile<br>STATUS<br>DECLARED                                               | e<br>Search<br>ACTIONS                                 | \$        |                                                                                     |
| NAM<br>Halla<br>Pruf                      | EGEND VO View Organ<br>w 10 • entries<br>4E æri<br>æri                          | PIC<br>947038452<br>947028073                                                                       | Modify Organis         | ations OP View Propose | OR View Roles VP View Profile<br>STATUS<br>DECLARED<br>DECLARED                                   | e<br>Search<br>ACTIONS<br>VOMO<br>VOMO                 | \$        | Veljið "MO" fyrir                                                                   |
| NAM<br>Halla<br>Sko                       | EGEND Vo View Organ<br>w 10 • entries<br>ME<br>æri<br>fa<br>pparabolti          | <ul> <li>PIC</li> <li>947038452</li> <li>947028073</li> <li>947036318</li> </ul>                    | Modify Organis         | ations OP View Propose | Als OR View Roles VP View Profile<br>STATUS<br>DECLARED<br>DECLARED<br>DECLARED                   | Search<br>ACTIONS<br>VOMO<br>VOMO<br>VOMO<br>VOMO      | \$        | Veljið "MO" fyrir<br>aftan nafn þeirrar<br>stofnunar/lögaðila                       |
| LE<br>Show<br>NAM<br>Halla<br>Pruf<br>Sko | EGEND Vo View Organ<br>w 10 V entries<br>meri<br>fa<br>pparabolti<br>pparabolti | <ul> <li>PIC</li> <li>947038452</li> <li>947028073</li> <li>947036318</li> <li>947036221</li> </ul> | Modify Organis         | ations OP View Propose | Als OR View Roles VP View Profile<br>STATUS DECLARED DECLARED DECLARED DECLARED DECLARED DECLARED | e<br>Search<br>ACTIONS<br>VOMO<br>VOMO<br>VOMO<br>VOMO | >         | Veljið "MO" fyrir<br>aftan nafn þeirrar<br>stofnunar/lögaðila<br>sem á að vinna með |

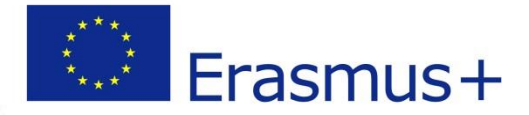

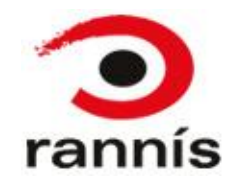

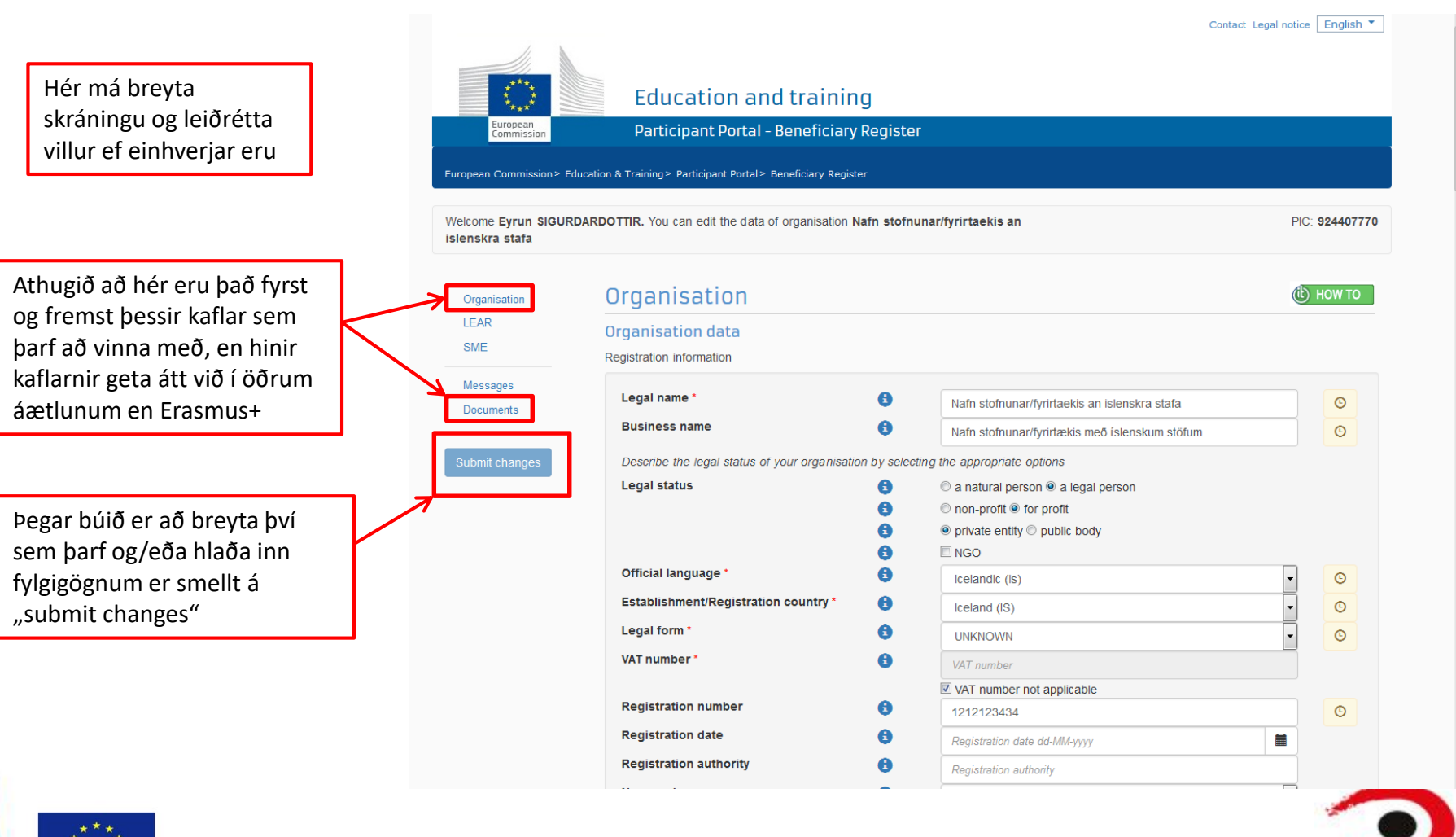

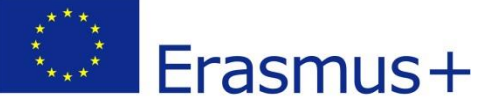

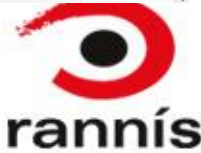

### Legal Address

Official registered address of the beneficiary

| Street name and number * | Hverfisgata 340                          | C |  |
|--------------------------|------------------------------------------|---|--|
| P.O. Box                 | P.O. Box                                 |   |  |
| Postal code              | 101                                      | C |  |
| City *                   | Reykjavik                                | © |  |
| Region/county            | Höfuðborgarsvæði                         | © |  |
| Main phone *             | +3544556677                              |   |  |
| Fax 🚯                    | Expected format: +CCCNNNNNNNNNNNNNNBBBBB |   |  |
| Secondary phone          | Expected format: +CCCNNNNNNNNNNNNNNBBBBB |   |  |
| Website 3                | Website                                  |   |  |
|                          |                                          |   |  |

### Contact information

Until the LEAR of the organisation has not been validated, the Commission will use this information to contact you and send automatic e-mail notifications about the actions to do. You have the so-called Self-Registrant role on the Participant Portal.

| Is Eyrun SIGURDARDOTTIR the contact | ● Yes <sup>©</sup> No        |
|-------------------------------------|------------------------------|
| Country *                           | Iceland (IS)                 |
| Title                               | Ms                           |
| Position in the organisation 🚯      | Position in the organisation |
| Department 🚯                        | Department                   |
| Professional e-mail *               |                              |
| Gender *                            | Female $\bigcirc$ Male       |
| Last name *                         | SIGURDARDOTTIR               |
| First name *                        | Eyrun                        |

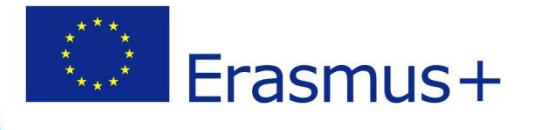

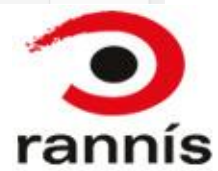

Athugið að hér er það fyrst og fremst þessir kaflar sem þarf að notast við

rganisation Organisation data Legal Address Contact informatio LEAR SME Messages Documents

|                                         | SME Self-Assessment In some Horizon 2020 calls (specified in the topic conditions and submission system) the SME Self-Assessment is mandatory and the lack of it may block your submission. Find additional information about the SME Self-Assessment on the <u>T HOW TO wiki</u> .                                                                                                    |                          |
|-----------------------------------------|----------------------------------------------------------------------------------------------------|--------------------------|
| Organisation<br>LEAR<br>SME<br>Messages | Start SME self assessment         SME Self-Declaration         If the SME Self-Assessment is not necessary in your case (e.g. for the Education, Audio-visual and Culture programmes), use the declaration below.         I declare my organisation as <ul> <li>SME IN Non SME</li> <li>as from</li> <li>Registration date dd-MM-yyyy</li> <li>If the SME Self-Assessment is not necessary in your case (e.g. for the Education, Audio-visual and Culture programmes), use the declaration below.</li> </ul> |                          |
| Documents                               | Messages                                                                                                    |                          |
| Submit changes                          | Read messages of your organisation and send messages to the EC ValidationServices.                                                                                                    |                          |
|                                         | You don't have any messages New message                                                                                                    |                          |
|                                         | Documents                                                                                                    |                          |
|                                         | Read and upload documents of your organisation. Please ensure their quality. Maximum allowed document size is 6Mb. Updates take<br>immediate effect after you have clicked on "Submit for processing"                                                                                                    | Smallið hár til að       |
|                                         | Find out more on how to submit a document.                                                                                                    |                          |
|                                         | You don't have documents to display Add document                                                                                                    | bæta inn<br>fylgiskjölum |

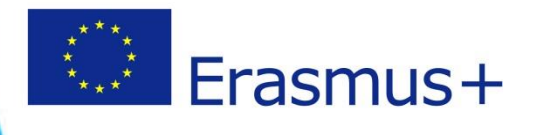

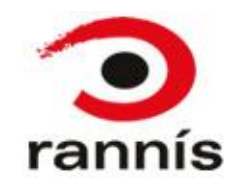

### Documents

immediate effect after you have clicked on "Submit for processing"

Find out more on how to submit a document.

Organisation

LEAR

SME

### Messages

Documents

|                  | Submit changes                                            |
|------------------|-----------------------------------------------------------|
|                  |                                                           |
| Sm<br>hér<br>bre | elltu á hnappinn<br><sup>r</sup> til að vista<br>sytingar |

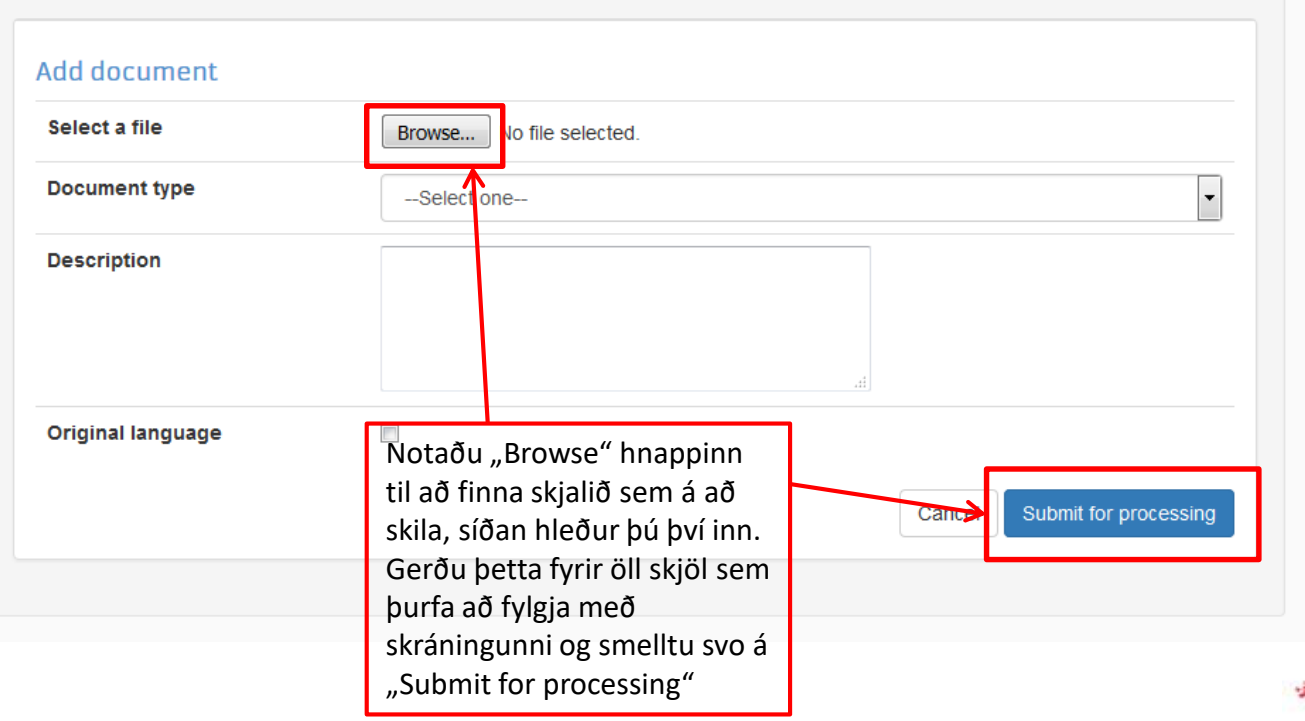

Read and upload documents of your organisation. Please ensure their quality. Maximum allowed document size is 6Mb. Updates take

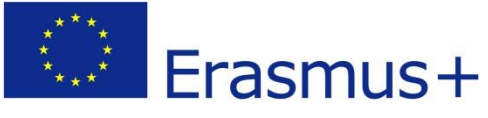

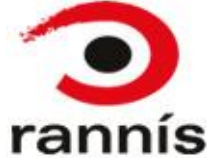